## Hvis man har mange besvarelser til spørgeskemaundersøgelser med Excel

## Egne undersøgelser:

Normalt har man langt flere besvarelser end eksemplet fra vejledningen. Her er det en fordel, at flere kan taste data ind samtidig. Det kan man gøre ved at lave en skabelon med alle overskrifter. Denne fil gemmes i en mappe på F-drevet, fordi det har alle læse og skriveadgang til.

Hvert hold åbner nu skabelonen og gemmer skabelonen under et nyt navn. Derefter indtastes gruppens resultater. Husk at gemme undervejs og når alle resultater er indtastet.

Alle resultater skal nu samles i en fil. På en computer gør man nu følgende:

- 1. En person med en sikker hånd åbner nu skabelonen og gemmer under et nyt navn.
- 2. Åbn en fil fra en gruppe.
- 3. Marker alle data overskiften skal ikke kopieres med. Vær omhyggelig med kun at markere celler som skal kopieres.
- 4. Klik Rediger, Kopier
- 5. Flyt markøren til første kolonne i første tomme række i dokumentet med skabelonen.
- 6. Klik Rediger, Sæt ind
- 7. Sådan fortsættes med de andre grupper.

Man kan yderligere sikre processen ved at skrivebeskytte filen med skabelonen, så en elev ikke uforvarende gemmer egne date i skabelonfilen:

I **Denne computer** højreklikker man på filen. Derved fremkommer en menu. Her klikker man på **Egenskaber**. Nederst i dette vindue sætter man et hak ved: **Skrivebeskyttet**.

Man kan også låse cellerne med overskrifter i skabelonen:

Før man kan låse enkeltceller skal hele regnearket beskyttes:

## Klik: Funktioner, Beskyttelse, Beskyt ark...

Fjern hak ved Beskyt regneark og indholdet af låste celler og afslut med Annuler.

Man kan nu låse celler:

Marker en eller flere celler og klik: **Formater**, **Celler...**, **Beskyttelse**, **OK**. Sådan kan man fortsætte indtil man har fået låst alle de ønskede celler.

Så skal beskyttelsen fjernes igen:

Klik: Funktioner, Beskyttelse, Beskyt ark ...

Sæt hak ved Beskyt regneark og indholdet af låste celler hvis det ikke er sat og klik OK.

God fornøjelse Ole Andersen Marts 2009